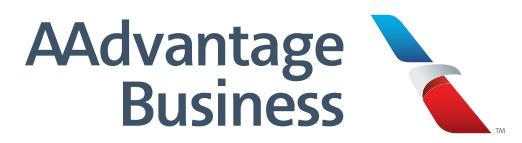

# Booking as a Travel Manager

As an AAdvantage Business<sup>™</sup> member, your company earns miles on all eligible employee travel. Plus, employees who choose to register can earn additional Loyalty Points<sup>\*</sup> on business travel. You can book and manage all your travel in one place on <u>aa.com</u>, and can earn rewards on eligible travel booked anywhere with American.

If booking with an agency, they'll need to include your business account number in all reservations before travel. Your travel agency can find more details on ticketing requirements on our <u>SalesLink® platform</u>.

\*Registered travelers begin to accrue additional Loyalty Points after the company meets its qualifying threshold.

### Follow these easy steps to book your business travel on aa.com:

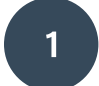

Visit <u>aa.com</u> and log in to your personal AAdvantage<sup>®</sup> account.

|                             |                      |                       | 🔤 English 🕶             | Search AA.com®         | Q |
|-----------------------------|----------------------|-----------------------|-------------------------|------------------------|---|
| American 🍾 🥏                | Plan travel          | Travel information    | AAdvantage <sup>⊕</sup> | Chad                   |   |
| LIMITED-TIME OFFER          |                      |                       | 3                       | Chad Ramirez           |   |
| Internat                    | ional fl             | ights                 | AN VA                   | Executive Platinum     |   |
| internat                    |                      | ignus                 | La Desta la             | Available award miles: |   |
| from \$3                    | QQ*                  | A                     |                         | 200,000                |   |
|                             | 55                   |                       | Contra Der Manner       | Personal account       |   |
| Book round-trip flight      | deals until August 4 | 凤                     |                         |                        |   |
|                             |                      |                       |                         | Business account 🖉     |   |
| Select markets. Terms apply |                      |                       |                         | Log out                |   |
| Book                        | ٨                    | Aanage trips / Check- | -in Flig                | ght status             |   |

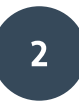

Choose your departure and arrival cities and dates, and choose 'Business' from the 'Travel type' dropdown menu. Your company name and a 'Business traveler' option will appear.

| Book                              | Mana             | ge trips / Check-in | Flight status                         |
|-----------------------------------|------------------|---------------------|---------------------------------------|
| ✓ Flights Vacations               | (S) Round trip 🔻 | e 1 passenger ▼     |                                       |
| From                              | То               | Depart              | Return                                |
| Leaving from 🗸                    | Going to         | mm/dd/yyyy          | mm/dd/yyyy 🛱                          |
| Travel type                       |                  |                     | Search                                |
| Personal                          |                  | Hotels 🖉            | Cars @ Advanced / Multi-city search > |
| Business                          |                  |                     |                                       |
| Changer to checked has feer and a | lowances >       |                     |                                       |

Choose to book for yourself or any other registered traveler within the 'Business traveler' dropdown. Search and select by name to auto-populate all travel details from their AAdvantage<sup>®</sup> profile. You can also choose to book a business trip for a 'Guest' in the drop down. Click 'Search'.

| Book                                   | Manage trip            | os / Check-in            | Flight status                                                                                                    |
|----------------------------------------|------------------------|--------------------------|----------------------------------------------------------------------------------------------------|
| Vacations                              | 🕒 Round trip 🔻 🔗 1     | passenger 🔻              |                                                                                                    |
| From                                   | То                     | Depart                   | Return                                                                                                    |
| Leaving from 💙                         | Going to               | mm/dd/yyyy               | mm/dd/yyyy                                                                                                    |
| Travel type                            | Company                | Business traveler        |                                                                                                    |
| Business 🔹                             | BRADLEY CALDWELL, INC. | Select business traveler | Search                                                                                                    |
| ■ Redeem miles Bag and optional fees > |                        | GUEST                    | vavanced / Multi-city search >                                                                                                    |
| Changes to checked bag fees and allo   | owances >              | BARTLETT, BARBARA        | 9                                                                                                    |
| ID requirements are changing: Are yo   | DU REAL ID ready? >    | COMMS, GUIDES            |                                                                                                    |
|                                        |                        | EAGERS, ARDIS            | A Travel alerts »                                                                                                    |
| oday's offers                          |                        | ERO, C                   | 0                                                                                                    |
|                                        |                        | FLAAUY, FLAHUI           |                                                                                                    |
| <u>CR</u>                              |                        | WIRE, MISTY              | Printing and a second second s |

4

If you'd like to use your business's miles to book award travel, select 'Redeem miles' before clicking 'Search'. You can book award travel to more than 1,000 destinations on <u>aa.com</u>.

| Book                        | Manag            | ge trips / Check-in | Flig                                |
|-----------------------------|------------------|---------------------|-------------------------------------|
| ✓ Flights Vacation          | s 🕒 Round trip 🔻 | 8 1 passenger ▼     |                                     |
| From                        | То               | Depart              | Return                              |
| Leaving from                | ✓ Going to       | Mm/dd/yyyy          | mm/dd/yyyy                          |
| Travel type                 |                  |                     |                                     |
| Select travel type          | •                |                     | Search                              |
| Redeem miles                |                  | Hotels 🖉            | Cars 🖉 Advanced / Multi-city search |
| Bag and optional fees >     |                  |                     |                                     |
| Changes to checked bag fees | and allowances > |                     |                                     |

For more details on using your business's miles for travel, view our Redeeming your miles guide.

Choose your flights from the search results and select your fare. If you've set travel policy rules for the traveler within the travel management portal, the search results will indicate if the fare is within policy guidelines. If booking for a guest, the results will display any travel policy rules set for your account's designated 'Default' team.

#### **Choose flights** « New search You are booking an AAdvantage Business" trip for FAST N FURIOUS AUTOMOTIVE. DEPART Dallas/Fort Worth, TX to London, United Kingdom Monday, October 28, 2024 Mon. Oct 28 Fri, Oct 25 Sat, Oct 26 Sun, Oct 27 Tue, Oct 29 Wed, Oct 30 Thu, Oct 31 < > \$483 \$768 \$768 \$718 \$483 \$487 \$537 Filter by: Stops Airlines 40 results Premium ¢ ¢ \$ \$ \$ Depart Arrive Duration Main Premium Economy One way from One way from DFW LHR 9h 5m Nonstop One way from 4:15 pm → 6:20 AM \$483 \$2.448 \$8.313 🗙 AA 20 · 77W-Boeing 777 1 seat left Flagship" av Details Seats Overnight flight or connection Select one of these fares $\otimes$ Fares include the business traveler's AAdvantage® status benefits. (i) One way One way (i)(1) (1) One way **Premium Economy** Flagship® Business Flagship® First \$2,448 per person \$8,313 per person \$13,763 per person OUT OF POLICY OUT OF POLICY OUT OF POLICY Check 3 bags free Check 2 bags free Check 2 bags free Choose a wider seat with more Choose a lie-flat seat Choose a lie-flat seat legroom Flagship\* First check-in and Priority check-in and boarding 1 Priority check-in and boarding access (Group 1-2) boarding access (Group 1) access (Group 4) Flagship<sup>®</sup> Lounge and Admirals Flagship® First Dining experience in

For more details on adding and assigning travel policy guidelines, view our <u>Managing travel policy guide</u>.

Review 'Your trip summary' details and confirm you're booking an AAdvantage Business<sup>™</sup> trip. If a travel policy has been assigned for the traveler, you'll also be able to confirm the trip is within policy guidelines.

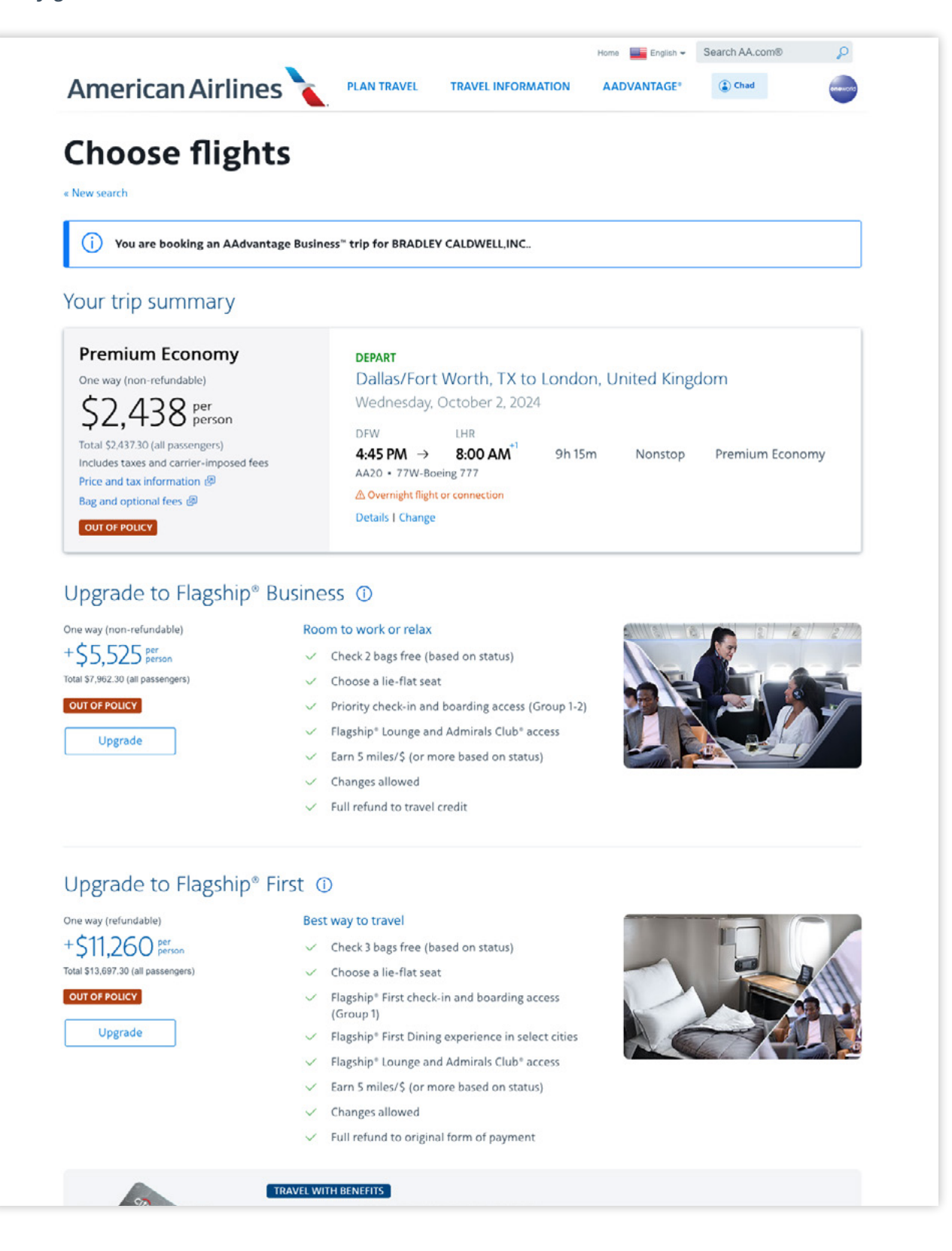

6

Traveler details are prefilled for registered travelers. If booking for a 'Guest', enter passenger details, including AAdvantage<sup>®</sup> number and work email.

|                                                                                                    |                                                                                                    |                                                                                          | Home English -                     | Search AA.com®                                                                                                    | P       |
|----------------------------------------------------------------------------------------------------|----------------------------------------------------------------------------------------------------|------------------------------------------------------------------------------------------|------------------------------------|----------------------------------------------------------------------------------------------------|---------|
| nerican Airlines 🍾                                                                                                    | PLAN TRAVEL                                                                                                    | TRAVEL INFORMATION                                                                       | AADVANTAGE*                        | ( Chad                                                                                                    | oneword |
| Dassongers                                                                                                    |                                                                                                    |                                                                                          |                                    |                                                                                                    |         |
| russengers                                                                                                    |                                                                                                    |                                                                                          |                                    |                                                                                                    |         |
| « New search                                                                                                    |                                                                                                    |                                                                                          |                                    |                                                                                                    |         |
| (i)<br>Find the latest health and<br>International travel required<br>If you have a U.S. passport<br>For more information on the                                                                                                    | U gO<br>travel requirements for your destir<br>ires a valid passport<br>, check the expiration date; many c<br>lestinations and passports. visit tra | nation. Start your search (@<br>countries require that your passpor<br>vel.state.gov, (@ | t be valid for at least six mo     | onths after you arrive.                                                                                                    |         |
| Business trip<br>ONE WAY                                                                                                    |                                                                                                    |                                                                                          |                                    |                                                                                                    |         |
| Dallas/ Fort Worth.                                                                                                    | TX to London, U                                                                                                    | nited Kingdom                                                                            |                                    |                                                                                                    |         |
| Dallas/ Fort Worth,<br>Wednesday, October 2, 2                                                                                                    | TX to London, U<br><sup>024</sup>                                                                                                    | nited Kingdom                                                                            | _                                  | and the state                                                                                                    |         |
| Dallas/ Fort Worth,<br>Wednesday, October 2, 2<br>Your trip total<br>\$2,437.30                                                                                                    | TX to London, U                                                                                                    | nited Kingdom                                                                            | cr<br>E                            | TO Professional Control Contro |         |
| Dallas/ Fort Worth,<br>Wednesday, October 2, 2<br>Your trip total<br>\$2,437.30<br>Price for all passengers<br>Price and tax information (2)<br>OUT OF POLICY                                                                                                    | TX to London, U                                                                                                    | nited Kingdom                                                                            | cr<br>I<br>H                       | the Management of the State of the State of  |         |
| Dallas/ Fort Worth,<br>Wednesday, October 2, 2<br>Your trip total<br>\$2,437.30<br>Price for all passengers<br>Price and tax information (%)<br>OUT OF POLICY<br>Includes taxes and carrier imposed fees<br>Bag and optional fees (%)                                                                                                    | TX to London, U                                                                                                    | nited Kingdom                                                                            | Let                                | The second second secon |         |
| Dallas/ Fort Worth,<br>Wednesday, October 2, 2<br>Your trip total<br>\$2,437.30<br>Price for all passengers<br>Price and tax information (2)<br>OUT OF POLICY<br>Includes taxes and carrier imposed fees<br>Bag and optional fees (2)<br>Passenger details                                                                                                    | TX to London, U                                                                                                    | nited Kingdom                                                                            | Ler                                | am more                                                                                                    |         |
| Dallas/ Fort Worth,<br>Wednesday, October 2, 2<br>Your trip total<br>\$2,437.30<br>Price for all passengers<br>Price and tax information @<br>OUT OF POLICY<br>Includes taxes and carrier imposed fees<br>Bag and optional fees @<br>Passenger details<br>Enter names as printed on each passen                                                                                                    | TX to London, U<br>024                                                                                                    | D. TSA Secure Flight rules                                                               | Lev                                | The second second                                                                                                    |         |
| Dallas/ Fort Worth,<br>Wednesday, October 2, 2<br>Your trip total<br>\$2,437.30<br>Price for all passengers<br>Price and tax information (2)<br>OUT OF POLICY<br>Includes taxes and carrier imposed fees<br>Bag and optional fees (3)<br>Passenger details<br>Enter names as printed on each passen<br>We collect your personal data in accords<br>privacy policy (3)                                                                                                    | TX to London, U<br>024                                                                                                    | D. TSA Secure Flight rules                                                               | Lea<br>rotect your personal inform | arn more 🕑                                                                                                    |         |
| Dallas/ Fort Worth,<br>Wednesday, October 2, 2<br>Your trip total<br>\$2,437.30<br>Price for all passengers<br>Price and tax information (b)<br>OUT OF POLICY<br>Includes taxes and carrier imposed fees<br>Bag and optional fees (b)<br>Passenger details<br>Enter names as printed on each passen<br>We collect your personal data in accords<br>privacy policy (b)<br>Passenger 1                                                                                                    | TX to London, U<br>024                                                                                                    | D. TSA Secure Flight rules                                                               | Lea<br>rotect your personal inform | nation. American Airlines                                                                                                    |         |
| Dallas/ Fort Worth,<br>Wednesday, October 2, 2<br>Your trip total<br>\$2,437.30<br>Price for all passengers<br>Price and tax information (2)<br>OUT OF POLICY<br>Includes taxes and carrier imposed fees<br>Bag and optional fees (3)<br>Passenger details<br>Enter names as printed on each passen<br>We collect your personal data in accord<br>privacy policy (3)<br>Passenger 1<br>SAILOR MOON                                                                                                    | TX to London, U<br>024                                                                                                    | D. TSA Secure Flight rules                                                               | rotect your personal inform        | arn more <section-header></section-header>                                                                                                    |         |
| Dallas/ Fort Worth,<br>Wednesday, October 2, 2<br>Your trip total<br>\$2,437.30<br>Price for all passengers<br>Price and tax information (b)<br>OUT OF POLICY<br>Includes taxes and carrier imposed fees<br>Bag and optional fees (b)<br>Passenger details<br>Enter names as printed on each passen<br>We collect your personal data in accords<br>privacy policy (b)<br>Passenger 1<br>SAILOR MOON<br>Edit (c)                                                                                       | TX to London, U<br>024                                                                                                    | D. TSA Secure Flight rules                                                               | notect your personal inform        | nation. American Airlines                                                                                                    |         |
| Dallas/ Fort Worth,<br>Wednesday, October 2, 2<br>Your trip total<br>\$2,437.30<br>Price for all passengers<br>Price and tax information (2)<br>OUT OF POLICY<br>Includes taxes and carrier imposed fees<br>Bag and optional fees (3)<br>Passenger details<br>Enter names as printed on each passen<br>We collect your personal data in accord<br>privacy policy (3)<br>Passenger 1<br>SAILOR MOON<br>Edit (5)<br>(• Required)                                                                        | TX to London, U<br>024                                                                                                    | D. TSA Secure Flight rules<br>ulations. Read how we use and pr                           | rotect your personal inform        | arn more <section-header></section-header>                                                                                                    |         |
| Dallas/ Fort Worth,<br>Wednesday, October 2, 2<br>Your trip total<br>\$2,437.30<br>Price for all passengers<br>Price and tax information (b)<br>OUT OF POLICY<br>Includes taxes and carrier imposed fees<br>Bag and optional fees (c)<br>Passenger details<br>Enter names as printed on each passen<br>We collect your personal data in accords<br>privacy policy (c)<br>Passenger 1<br>SAILOR MOON<br>Edit (c)<br>(c) Required)<br>(f) Passenger's Secure Flight information                         | TX to London, U<br>024                                                                                                    | D. TSA Secure Flight rules                                                               | rotect your personal inform        | nation. American Airlines                                                                                                    |         |
| Dallas/ Fort Worth,<br>Wednesday, October 2, 2<br>Your trip total<br>\$2,437.30<br>Price for all passengers<br>Price and tax information (b)<br>OUT OF POLICY<br>Includes taxes and carrier imposed fees<br>Bag and optional fees (c)<br>Passenger details<br>Enter names as printed on each passen<br>We collect your personal data in accords<br>privacy policy (c)<br>Passenger 1<br>SAILOR MOON<br>Edit (c)<br>(• Required)<br>(c) Passenger's Secure Flight information<br>First name •<br>MISTY | TX to London, U<br>024                                                                                                    | D. TSA Secure Flight rules<br>ulations. Read how we use and pu<br>Last name •<br>WIRE    | rotect your personal inform        | nation. American Airlines                                                                                                    |         |

8

Review trip information and submit your payment. If you have a company card assigned for your use in the business account, it will be available when booking for yourself or any registered traveler. With a guest booking, you'll need to manually enter the form of payment.

If your business account has any available Trip Credit, you'll be prompted to 'Add Travel Credit' on the payment page. Account Trip Credit can be used to book for yourself or any registered traveler. If booking for a guest, you can manually enter the Trip Credit number to redeem.

| eview and pay                                                                                                    |                                                                                                    |                                                                                                    |                                                                                               |
|----------------------------------------------------------------------------------------------------|----------------------------------------------------------------------------------------------------|----------------------------------------------------------------------------------------------------|-----------------------------------------------------------------------------------------------|
| j Review your AAdvantage Business™ trip w                                                                                                    | ith BRADLEY CALDWELL,INC.                                                                                                    | Addvartage+ member                                                                                                    | Lovalty Points (i                                                                             |
| Once booked, your trip will be updated in you                                                                                                    | ir company travel portal.                                                                                                    | earnings for this trip 12,025                                                                                                    | 12,025                                                                                        |
| AAdvantage Business <sup>®</sup> Terms and Conditions                                                                                                    | 0                                                                                                    | Show AAdvantage® earnings >                                                                                                    |                                                                                               |
| Out of policy<br>One or more segments of your trip does not compexception to be noted with your travel report and                                                                                                    | ply with your company's travel policy. Select your reason for<br>I continue with your booking, If you have any questions, please | Your trip COUTOFFOL                                                                                                    | CY .                                                                                          |
| ontact your company's Travel Manager.                                                                                                    | ······································                                                                                           | Wednesday, October 2, 2024                                                                                                    |                                                                                               |
| Channes an antion                                                                                                    |                                                                                                    | weathesday, October 2, 2024                                                                                                    |                                                                                               |
| choose an option                                                                                                    |                                                                                                    | DFW +                                                                                                    | LHR                                                                                           |
| Better schedule (e.g., an earlier flight to avoid a                                                                                                    | an overnight stay)                                                                                                    | DFW →<br>4:45 PM                                                                                                    | LHR<br>8:00 AM                                                                                |
| choose an option<br>Better schedule (e.g., an earlier flight to avoid a<br>No suitable in-policy flights (e.g., limited flights<br>Better fare or in-flight amenities                                                                                                    | an overnight stay)<br>s on desired dates)                                                                                        |                                                                                                    | LHR<br>8:00 AM                                                                                |
| Choose an option<br>Better schedule (e.g., an earlier flight to avoid i<br>No suitable in-policy flights (e.g., limited flights<br>Better fare or in-flight amenities<br>Direct flight or shorter layover<br>Last, minute change or genergency travel                                                                                                    | an overnight stay)<br>s on desired dates)                                                                                        | DFW +<br>4:45 PM                                                                                                    | LHR<br>8:00 AM                                                                                |
| Choose an option<br>Better schedule (e.g., an earlier flight to avoid .<br>No suitable in-policy flights (e.g., limited flights<br>Better fare or in-flight amenities<br>Direct flight or shorter layover<br>Last-minute change or emergency travel                                                                                                    | an overnight stay)<br>s on desired dates)                                                                                        | DFW +<br>4:45 PM                                                                                                    | LHR<br>8:00 AM<br>y V                                                                         |
| Choose an option<br>Better schedule (e.g., an earlier flight to avoid i<br>No suitable in-policy flights (e.g., limited flights<br>Better fare or in-flight amenities<br>Direct flight or shorter layover<br>Last-minute change or emergency travel                                                                                                    | an overnight stay)<br>s on desired dates)<br>to this trip. Apply. available credits                                              | DFW + -<br>4:45 PM                                                                                                    | LHR<br>8:00 AM<br>y ~                                                                         |
| Choose an option<br>Better schedule (e.g., an earlier flight to avoid .<br>No suitable in-policy flights (e.g., limited flights<br>Better fare or in-flight amenities<br>Direct flight or shorter layover<br>Last-minute change or emergency travel<br>You have available travel credits you can apply the<br>Add Travel Credit                                                                  | an overnight stay)<br>s on desired dates)                                                                                        | DFW + 4:45 PM<br>AA 20 · Premium Economy<br>Cost summar<br>Premium Economy x 1                                                                                                    | LHR<br>8:00 AM<br>y ~<br>Y<br>\$1.980.00                                                      |
| Croose an option Better schedule (e.g., an earlier flight to avoid a No suitable in-policy flights (e.g., limited flights Better fare or in-flight amenities Direct flight or shorter layover Last-minute change or emergency travel You have available travel credits you can apply t Add Travel Credit ed cards for RPADIEY CALDWELL_INC                                                       | an overnight stay)<br>s on desired dates)<br>to this trip. Apply. available credits<br>Add a gift card / flight discount         | Cost summar Premium Economy x 1 Taxes and carrier imposed fees @                                                                                                    | LHR<br>8:00 AM<br>y ~<br>Y<br>\$1,980.00<br>\$457.30                                          |
| Croose an option Better schedule (e.g., an earlier flight to avoid a No suitable in-policy flights (e.g., limited flights Better fare or in-flight amenities Direct flight or shorter layover Last-minute change or emergency travel You have available travel credits you can apply t At Add Travel Credit ed cards for BRADLEY CALDWELL, INC.                                                  | an overnight stay) s on desired dates)                                                                                           | Cost summar Premium Economy × 1 Taxes and carrier imposed fees @ Total fare                                                                                                    | LHR<br>8:00 AW<br>y ~<br>\$1,980.00<br>\$457.30<br>\$2,437.30                                 |
| Croose an option Better schedule (e.g., an earlier flight to avoid a No suitable in-policy flights (e.g., limited flights Better fare or in-flight amenities Direct flight or shorter layover Last-minute change or emergency travel You have available travel credits you can apply t Add Travel Credit ed cards for BRADLEY CALDWELL, INC.                                                     | an overnight stay)<br>s on desired dates)                                                                                        | DFW + 4:45 PM<br>AA 20 - Premium Economy<br>Cost summar<br>Premium Economy x 1<br>Taxes and carrier imposed fees @<br>Total fare<br>Extras                                                                                                    | LHR<br>8:00 AW<br>y ~<br>51,980.00<br>5457.30<br>52,437.30                                    |
| Croose an option Better schedule (e.g., an earlier flight to avoid a No suitable in-policy flights (e.g., limited flights Better fare or in-flight amenities Direct flight or shorter layover Last-minute change or emergency travel You have available travel credits you can apply t Add Travel Credit ed cards for BRADLEY CALDWELL, INC. P card 03/30                                        | an overnight stay)<br>s on desired dates)                                                                                        | Cost summar Premium Economy x 1 Taxes and carrier imposed fees @ Total fare Extras Standard Seat x 1                                                                                                    | LHR<br>8:00 AW<br>y<br>51,980.00<br>5457.30<br>52,437.30<br>50.00                             |
| Croose an option Better schedule (e.g., an earlier flight to avoid a No suitable in-policy flights (e.g., limited flights Better fare or in-flight amenities Direct flight or shorter layover Last-minute change or emergency travel You have available travel credits you can apply t Add Travel Credit ed cards for BRADLEY CALDWELL, INC. P card 03/30 .1111                                  | an overnight stay)<br>s on desired dates)                                                                                        | Cost summar Premium Economy x 1 Taxes and carrier imposed fees  Total fare Extras Standard Seat x 1 AAdvantage® benefits ③                                                                                                    | LHR<br>8:00 AW<br>y ~<br>51,980.00<br>5457.30<br>52,437.30<br>50.00                           |
| Choose an option Better schedule (e.g., an earlier flight to avoid a No suitable in-policy flights (e.g., limited flights Better fare or in-flight amenities Direct flight or shorter layover Last-minute change or emergency travel You have available travel credits you can apply t Add Travel Credit  P card 03/30 - 1111                                                                    | an overnight stay)<br>s on desired dates)                                                                                        | DFW<br>4:45 PM<br>AA 20 · Premium Economy<br>Premium Economy x 1<br>Taxes and carrier imposed fees @<br>Total fare<br>Extras<br>Standard Seat x 1<br>AAdvantage® benefits ③<br>\$" Same Day Stand By                                           | LHR<br>8:00 AW<br>y ~<br>\$1,980.00<br>\$457.30<br>\$2,437.30<br>\$0.00<br>Included           |
| Croose an option Better schedule (e.g., an earlier flight to avoid a No suitable in-policy flights (e.g., limited flights Better fare or in-flight amenities Direct flight or shorter layover Last-minute change or emergency travel Vou have available travel credits you can apply t Add Travel Credit  red cards for BRADLEY CALDWELL, INC.  P card 03/30 - 1111                              | an overnight stay)<br>s on desired dates)                                                                                        | DFW<br>4:45 PM<br>AA 20 · Premium Economy<br>Cost summar<br>Premium Economy x 1<br>Taxes and carrier imposed fees @<br>Total fare<br>Extras<br>Standard Seat x 1<br>AAdvantage® benefits ③<br>I <sup>®</sup> Same Day Stand By<br>Total extras | LHR<br>8:00 AW<br>y ~<br>\$1,980.00<br>\$457.30<br>\$2,437.30<br>\$0.00<br>Included<br>\$0.00 |
| Croose an option Better schedule (e.g., an earlier flight to avoid a No suitable in-policy flights (e.g., limited flights Better fare or in-flight amenities Direct flight or shorter layover Last-minute change or emergency travel Vou have available travel credits you can apply t Add Travel Credit  red cards for BRADLEY CALDWELL, INC. P card 03/30 1111 1 1 1 1 1 1 1 1 1 1 1 1 1 1 1 1 | an overnight stay)<br>s on desired dates)                                                                                        | Cost summar AA 20 · Premium Economy AA 20 · Premium Economy Premium Economy x 1 Taxes and carrier imposed fees @ Total fare Extras Standard Seat x 1 AAdvantage® benefits ③ & Same Day Stand By Total extras Total amount due (All passengers) | LHR<br>8:00 AW<br>y ~<br>51.980.00<br>5457.30<br>52,437.30<br>50.00<br>Included<br>\$0.00     |

If you've selected a fare that doesn't follow the travel policy for the traveler, you'll be asked to give a reason for the exception before payment. Once confirmed, the reservation will be added as a business trip in your company's travel management portal.

# Follow these steps to make changes to your business travel on aa.com:

| IMITED-TIME OFFER   International flights   from \$3999*     Book round-trip flight deals until August 4 🖉     *sleet markets Terms apply     Book   Manage trips / Check-in     Flight   vactions   Flight   Vactions   © Flight   Vactions   © flight   Vactions   © flight   © flight   Vactions   © flight   Vactions   © flight   Vactions   © flight   Vactions   © flight   Vactions   © flight   Vactions   © flight   Vactions   © flight   Vactions   © flight   Vactions                                                                                                    |
|----------------------------------------------------------------------------------------------------|
| Book     Manage trips / Check-in     Flight status            ✓ Flights         Vacations           ⓐ Round trip         ♥         ⓐ Round trip         ♥         ⓑ Round trip         ♥         ⓑ Round trip         ♥         ⓑ Round           ⓑ Round          ⓑ Round          ♥         ⓑ Round          ⓑ Round                 ⓑ Round          ⓑ Rou                                                                                                    |
| Vacations     Bound trip     Ipassenger       From     To     Depart     Return       Leaving from     Image: Solution of the second second |
|                                                                                                    |

Go to 'Manage trips / Check-in' for a list of your trips. Choose 'View/Change' to make edits to a specific trip.

| Boo          | ok                       | Manage trips / Check-in | Flight status |
|--------------|--------------------------|-------------------------|---------------|
| Depart date  | Depart from              | Reservation name        |               |
| 05/14/24     | SFO                      | SFO - MIA               | View/Change » |
| 07/20/24     | DFW                      | DFW - IAH               | View/Change » |
| 08/04/24     | DFW                      | DFW - HNL               | View/Change » |
| 08/05/24     | SNA                      | SNA - PHX               | View/Change > |
| 08/06/24     | DFW                      | DFW - HNL               | View/Change > |
| New travel o | redits in your account » |                         | View all      |

2

#### Click 'Change trip' to make revisions to your travel booking.

| nuw an unps                                                                               |             |                                                                          |                                                                                              | Message:                                                                                        | s 🚯 🗸  |
|-------------------------------------------------------------------------------------------|-------------|--------------------------------------------------------------------------|----------------------------------------------------------------------------------------------|-------------------------------------------------------------------------------------------------|--------|
| Misty Wire                                                                                |             | Check in beginning 2<br>Time until check-in 4d                           | 14 hours before departure<br>I                                                               |                                                                                                 |        |
| Thank you for being a loyal<br>AAdvantage* member                                         |             | AAdvantage Business <sup>™</sup> trip f<br>Wednesday, July 31, 2024      | ior                                                                                          |                                                                                                 |        |
| Confirmation code: Image Trip name: MIA/SFO<br>Issued: May 13, 2024<br>Status: Ticketed ① |             | Miami, FL to San Fi<br>Nonstop . Travel time: 5h 55m                     | rancisco, CA                                                                                 |                                                                                                 |        |
| Change trip<br>Basic Economy restrictions may app                                         | ły          | ON TIME<br>Departs                                                       |                                                                                              | Duration: Sh SS<br>Arriv                                                                        | es     |
| Get trip notifications >                                                                  | >           | MIA<br>7:30 PM<br>Miami, FL                                              | +                                                                                            | SF<br>10:25 P/<br>San Francisco, C                                                              | 0<br>M |
| Cancel trip                                                                               | >           | 🔪 AA 2280 - Basic Econ                                                   | lomy                                                                                         |                                                                                                 | ~      |
| Add bags Stormary Show more                                                               | ><br>><br>~ | DEPART<br>Scheduled: 7:30 PM<br>Estimated: 7:30 PM<br>Terminal:<br>Gate: | ARRIVE<br>Scheduled: 10:25 PM<br>Estimated: 10:25 PM<br>Terminal:<br>Gate:<br>Baggage Claim: | DETAILS<br>Seats:<br>Bags:<br>Meal: Food for purchase<br>Amenities:<br>Aircraft: Airbus A321neo |        |
|                                                                                           |             | Share alerts for this flight >                                           |                                                                                              |                                                                                                 |        |

If you need to change a trip and have set a travel policy, the search results will indicate which fares follow policy rules.

If you need to cancel an award booking, the miles will be returned to the business account within 48 hours. If cancelling a non-refundable ticket or a trip booked with Trip Credit, the value (minus any fees) will be returned to the business account as a Trip Credit.

## Follow these steps to make changes to your employees' business travel on aa.com:

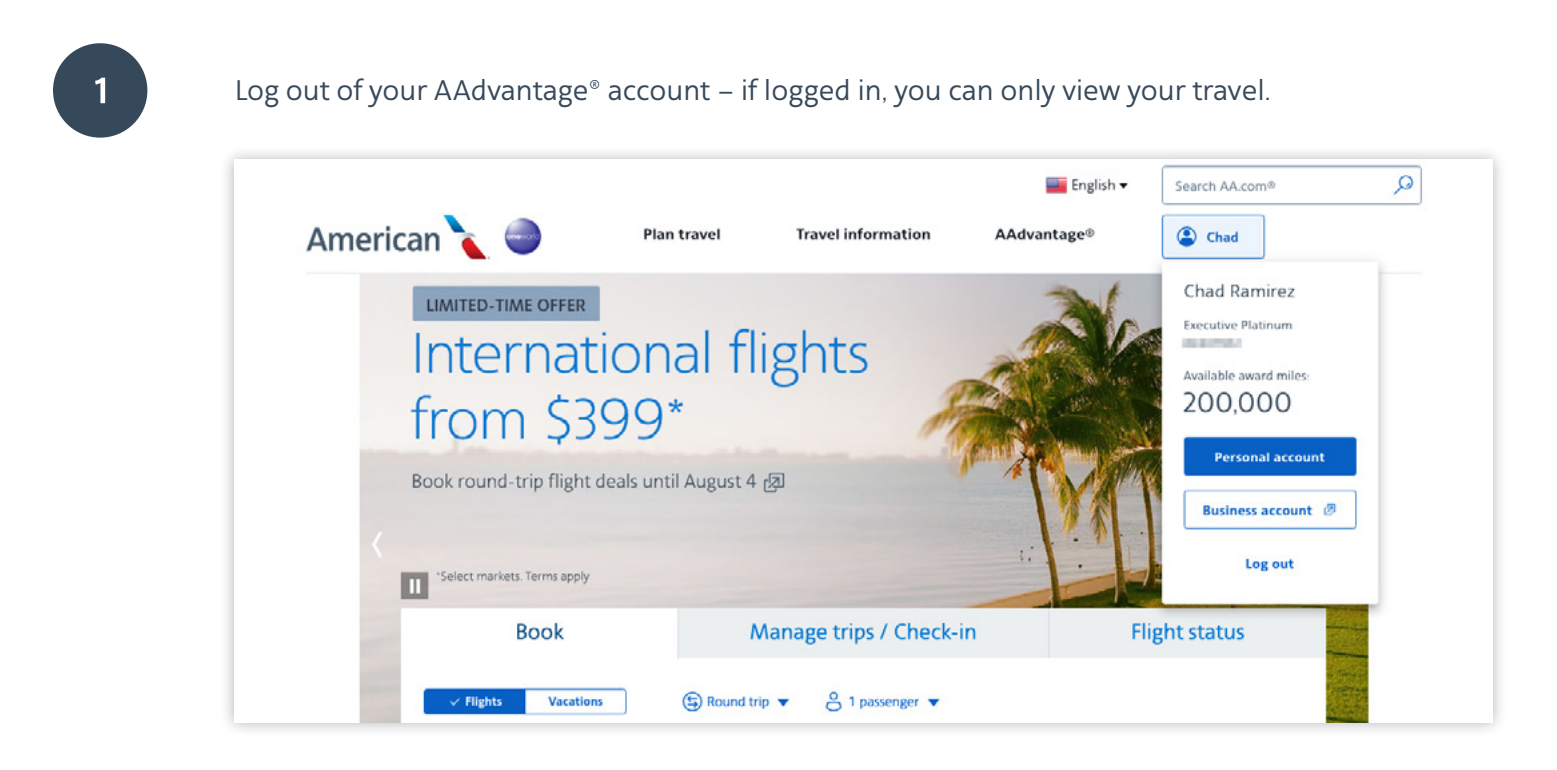

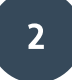

Go to 'Manage trips / Check-in' to search for an employee's trip. Enter the passenger's last name and 6-letter confirmation code and 'Find your trip'.

| Book                                     | Manage trips / Check-in                                    | Flight status |
|------------------------------------------|------------------------------------------------------------|---------------|
| Manage trips / Check-in O Vi             | ew travel credits                                          |               |
| Passenger last name •                    |                                                            |               |
|                                          |                                                            |               |
| Check in beginning 24 hours and up to 45 | minutes before your flight (90 minutes for international). |               |
| Confirmation Code •                      | <sup>(1)</sup>                                             |               |
| 1001110                                  |                                                            |               |

Click 'Change trip' to change the booking, or select 'Cancel trip' to cancel the reservation.

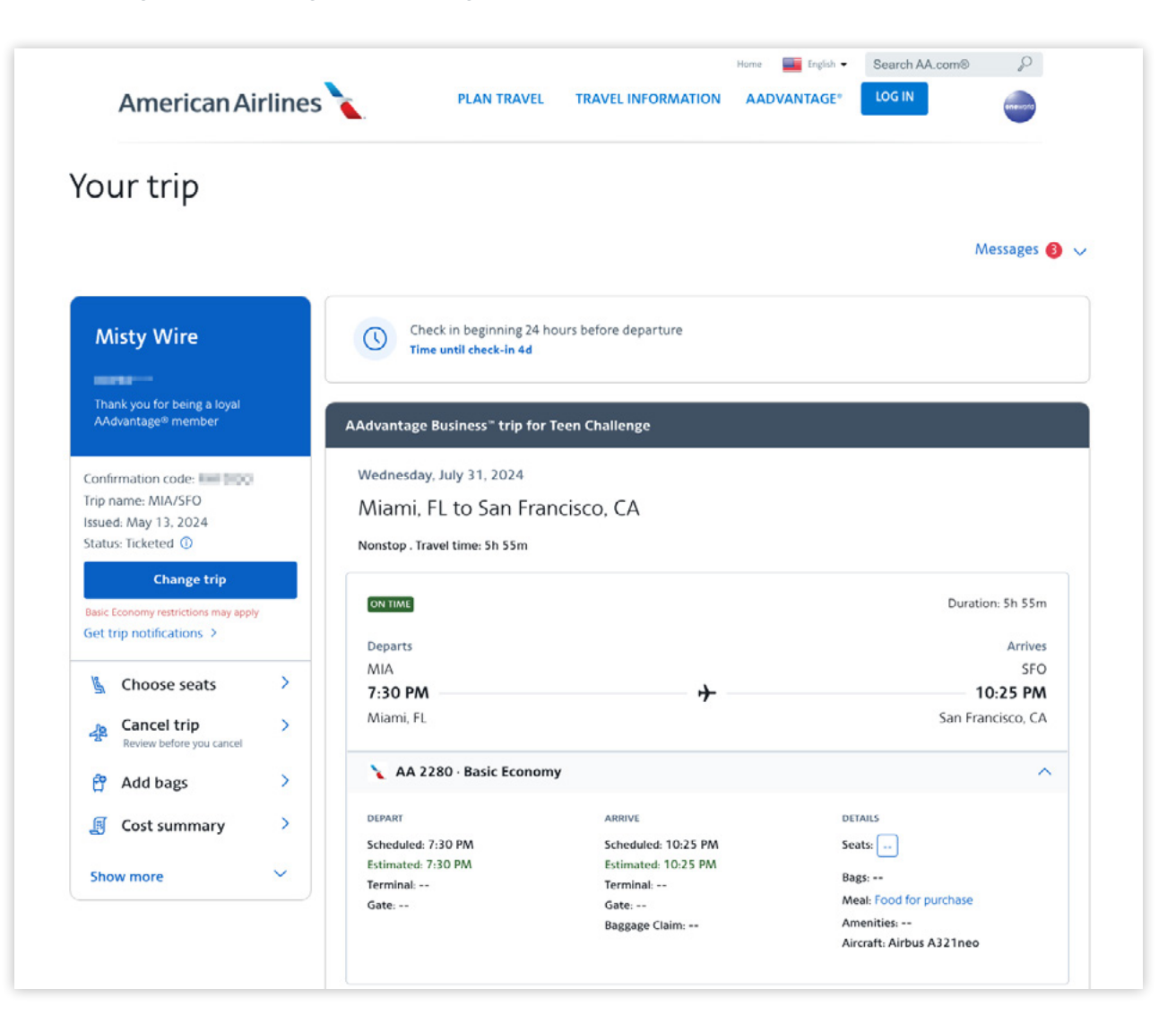

If you need to change a trip and you set travel policy rules for the traveler, the search results will indicate which fares follow policy rules.

If cancelling a non-refundable ticket or a trip booked with Trip Credit, the value (minus any fees) will be returned to the business account as a Trip Credit.

# ? Have more questions?

Contact our customer service team at 877-229-8278, available 7 a.m. – 7 p.m. CT, Monday through Friday. Or, chat with our virtual assistant on <u>aa.com</u> or in the <u>American app</u> – available 24 / 7.

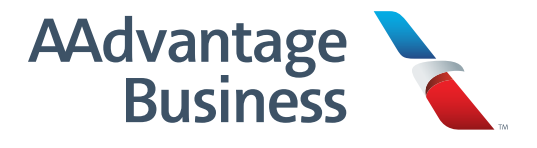